# illumina

# Local Run Manager DNA GenerateFASTQ Dx Analysis Module

Sprievodca pracovnými postupmi pre MiSeqDx

NA DIAGNOSTICKÉ ÚČELY IN VITRO

| Základné informácie        | 3  |
|----------------------------|----|
| Zadanie informácií o chode | 3  |
| Metódy analýzy             | 5  |
| Zobraziť chod a výsledky   | 5  |
| Správa o výsledkoch        | 6  |
| Výstupné súbory analýzy    | 6  |
| História revízií           | 10 |
| Technická pomoc            | 11 |
|                            |    |

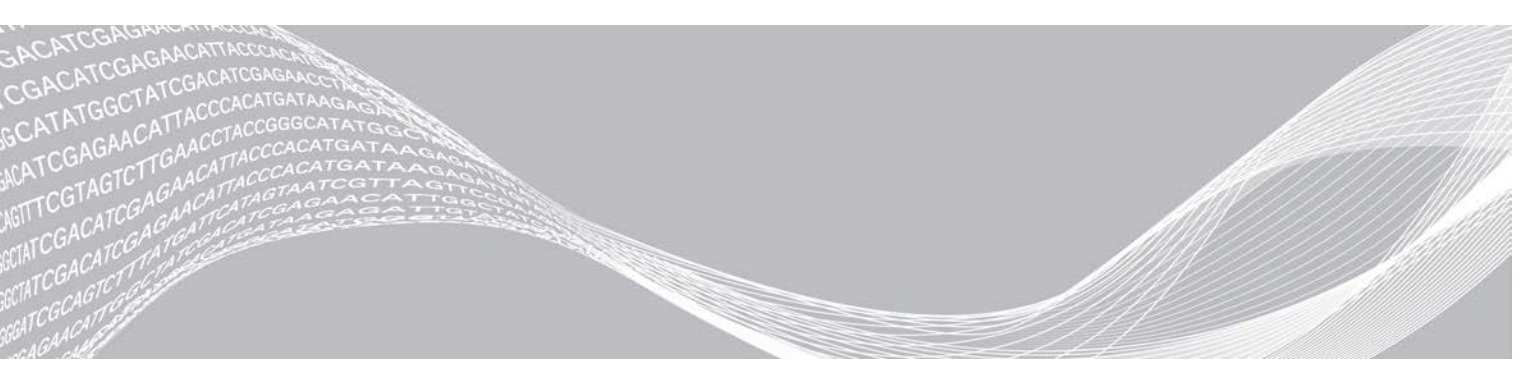

Dokument č. 200015661 v01 SLK Máj 2022 NA DIAGNOSTICKÉ ÚČELY IN VITRO VLASTNÍCTVO SPOLOČNOSTI ILLUMINA

Tento dokument a jeho obsah sú vlastníctvom spoločnosti Illumina, Inc. a jej pridružených spoločností (ďalej len "Illumina") a sú určené výlučne na zmluvné použitie u zákazníka v súvislosti s používaním výrobku (výrobkov) opísaného (opísaných) v tomto dokumente a na žiadny iný účel. Tento dokument a jeho obsah sa nesmú používať ani šíriť na žiadny iný účel a/alebo inak poskytovať, zverejňovať alebo reprodukovať akýmkoľvek spôsobom bez predchádzajúceho písomného súhlasu spoločnosti Illumina. Spoločnosť Illumina týmto dokumentom neposkytuje žiadnu licenciu na základe patentu, ochrannej známky, autorských práv alebo práv podľa zvykového práva, či podobných práv tretích strán.

Pokyny v tomto dokumente musia byť prísne a výslovne dodržiavané kvalifikovaným a riadne vyškoleným personálom, aby sa zabezpečilo správne a bezpečné používanie tu popísaného výrobku (výrobkov). Pred použitím takéhoto výrobku (výrobkov) je nutné prečítať si celý obsah tohto dokumentu s porozumením.

NEPREČÍTANIE VŠETKÝCH POKYNOV TU OBSIAHNUTÝCH A ICH VÝSLOVNÉ NEDODRŽANIE MÔŽE MAŤ ZA NÁSLEDOK POŠKODENIE VÝROBKU (VÝROBKOV), ZRANENIE OSOBY VRÁTANE POUŽÍVATEĽOV ALEBO INÝCH OSÔB, POŠKODENIE ĎALŠIEHO MAJETKU A ZRUŠENIE PLATNOSTI ZÁRUKY VZŤAHUJÚCEJ SA NA VÝROBOK (VÝROBKY).

SPOLOČNOSŤ ILLUMINA NEPREBERÁ ŽIADNU ZODPOVEDNOSŤ VYPLÝVAJÚCU Z NEBEZPEČNÉHO POUŽITIA TU UVÁDZANÝCH PRODUKTOV (VRÁTANE SÚČASTÍ ALEBO SOFTVÉRU).

© 2022 Illumina, Inc. Všetky práva vyhradené.

Všetky ochranné známky sú vlastníctvom spoločnosti Illumina, Inc. alebo príslušných vlastníkov. Informácie o konkrétnych ochranných známkach nájdete na stránke www.illumina.com/company/legal.html.

# Základné informácie

Modul Local Run Manager DNA GenerateFASTQ Dx najprv vykoná demultiplexáciu čítania indexov. Ak je prítomný, DNA GenerateFASTQ Dx vygeneruje medzianalytické výstupné súbory vo formáte súboru FASTQ a potom ukončí pracovný postup. Nevykoná sa žiadne zarovnanie alebo ďalšia analýza. Súbory FASTQ sú požadovaným vstupom pre analýzu s analyzačnými nástrojmi tretích strán.

Modul Local Run Manager DNA GenerateFASTQ Dx môžete spustiť na verzii softvéru Local Run Manager v3.1.0 (alebo neskoršej) a je kompatibilný s Windows 10. Analytický modul podporuje sekvenovanie na analýzu použitím analýzy Illumina DNA Prep With Enrichment Dx.

### Informácie o tomto sprievodcovi

Tento sprievodca poskytuje pokyny na nastavenie parametrov chodu pre sekvenovanie a analýzu DNA v analytickom module DNA GenerateFASTQ Dx. Použitie softvéru vyžaduje základnú znalosť aktuálneho operačného systému Windows a používateľského rozhrania na základe webového prehliadača. Informácie o nastaveniach tabule a systému softvéru Local Run Manager (Správca lokálnych chodov) nájdete v *Local Run Manager Software Reference Guide for MiSeqDx (Referenčná príručka softvéru Správca lokálnych chodov pre prístroj MiSeqDx, dokument č. 200003931).* 

## Zadanie informácií o chode

### Nastavenie parametrov

- 1 Prihláste sa do aplikácie Local Run Manager (Správca lokálnych chodov).
- 2 Vyberte možnosť Create Run(Vytvoriť chod) a potom zvoľte DNA GenerateFASTQ Dx.
- 3 Vložte jedinečný názov chodu, ktorý identifikuje chod zo sekvenovania v priebehu analýzy (40 znakov alebo menej).

Názov chodu môže obsahovať alfanumerické znaky, medzery a špeciálne znaky `.~!@#\$%-\_{}. Nemôžete použiť už existujúci názov chodu.

- [Voliteľné] Vložte opis chodu, aby sa uľahčila jeho identifikácia (150 znakov alebo menej).
   Opis chodu môže obsahovať alfanumerické znaky, medzery a tieto špeciálne znaky:
   .~!@#\$%-\_{}.
- 5 Nakonfigurujte nasledujúce nastavenia chodu:
  - Doštička s indexmi vyberte rozloženie doštičky s indexmi, ktoré ste použili pri príprave knižnice. Vybrať môžete zo súpravy indexov A, súpravy indexov B a súpravy indexov AB. Informácie o rozložení doštičky s indexmi nájdete v príbalovom letáku Illumina DNA Prep With Enrichment Dx. Súpravy indexov A a B obsahujú 96 vzoriek a príslušné jedinečné duálne priméry (UDP). Indexová súprava AB obsahuje 192 vzoriek a príslušné UDP.
  - Read Type (Typ čítania) vyberte čítanie z jedného konca alebo čítanie z oboch koncov. Predvolený typ čítania je čítanie z oboch koncov.
  - Read Lengths (Dĺžky čítania) vložte dĺžku čítania. Predvolená dĺžka čítania je 151.
- 6 Pod voľbou Module-Specific Settings (Nastavenia podľa modulu) zvoľte možnosť Adapter Trimming (Trimovanie adaptéra).
  Trimovanie adaptéra is u predvalanem postavení al tivovaní

Trimovanie adaptéra je v predvolenom nastavení aktivované.

7 Vyberte počet vzoriek, ktoré sa majú sekvenovať. Vybraný počet vzoriek zahŕňa automaticky vyplnené odporúčania pre UDP. Ak nechcete použiť odporúčania pre UDP, vyberte **Custom** (Vlastné).

Ak počet vzoriek, ktoré sekvenujete, nie je zahrnutý v rozbaľovacom zozname, vyberte najbližší počet vzoriek. Uistite sa, že vybraný počet je menší ako počet, ktorý sa sekvenuje, a je potrebné pridať dodatočné UDP. Napríklad na testovanie 18 vzoriek vyberte možnosť 16.

### Stanovenie vzoriek pre chod

Stanovte vzorky pre chod použitím niektorej z uvedených možností.

- Manuálne zadanie vzoriek použite prázdnu tabuľku na obrazovke Create Run (Vytvorenie chodu).
- Importovanie vzoriek prejdite do externého súboru vo formáte hodnôt oddelených čiarkou (\*.csv). Na obrazovke Create Run (Vytvorenie chodu) bude k dispozícii šablóna na stiahnutie.

### Manuálne zadanie vzoriek

- Do poľa Sample ID (ID vzorky) zadajte jedinečné identifikačné číslo vzorky. Použite alfanumerické znaky a/alebo pomlčky (40 znakov alebo menej).
   ID vzorky, príslušný opis vzorky a pozícia UDP sú zvýraznené modrou farbou na indikáciu toho, že vzorka bola vložená.
- 2 **[Voliteľné]** Na výber pozitívnych a negatívnych kontrolných vzoriek kliknite pravým tlačidlom myši na jamky so vzorkami.
- 3 [Voliteľné] Do tabuľky Sample Description (Opis vzorky) zadajte opis vzorky. Opis vzorky môže obsahovať alfanumerické znaky, bodky a špeciálne znaky `~!@#\$%-\_{}. Medzery nie sú povolené. Ak sa ID vzorky spojené s opisom vzorky znova použije v neskoršom chode, pôvodný opis vzorky sa prepíše.
- 4 Upravte odporúčané pozície UDP podľa potreby. Navrhované pozície jamôk na vzorky sú zvýraznené žltou, fialovou, oranžovou a ružovou farbou. Ak používate navrhované jamky na vzorky, softvér automaticky vyplní adaptéry indexov UDP, ktoré spĺňajú požiadavky na odlišnosť indexov. Ak počet vzoriek, ktoré ste vybrali, nesúhlasí presne s počtom vzoriek, ktoré testujete, ubezpečte sa, že ste vybrali adaptéry indexov UDP pre dodatočné jamky.
- 5 **[Voliteľné]** Na exportovanie súboru s informáciami o vzorkách vyberte **možnosť Export Samples** (Exportovať vzorky).
- 6 Vyberte možnosť Save Run (Uložiť chod).

### Import hárka údajov na analýzu vzoriek

Môžete importovať informácie o vzorkách zo súboru s informáciami o vzorkách, ktorý bol predtým exportovaný z modulu DNA GenerateFASTQ Dx použitím funkcie Export Samples (Exportovať vzorky), alebo šablónu, ktorá sa môže vygenerovať zvolením možnosti **Template** (Šablóna) na obrazovke Create run (Vytvorenie chodu). Prečítajte si časť *Manuálne zadanie vzoriek* na strane 4, kde nájdete pokyny, ako vytvoriť a exportovať informácie o vzorkách.

Šablóna neobsahuje automaticky vyplnené odporúčania pre UDP.

Úprava súboru šablóny:

- 1 Ak chcete vytvoriť nové rozloženie doštičky, vyberte možnosť **Template** (Šablóna) na obrazovke Create Run (Vytvorenie chodu). Súbor šablóny obsahuje správne hlavičky stĺpcov na import. Upravte súbor podľa uvedených pokynov.
  - a Otvorte hárok údajov na analýzu vzoriek v textovom editore.

- b Zadajte požadované informácie o vzorke.
- c Uložte súbor vo formáte hodnôt oddelených čiarkou (\*.csv). Ubezpečte sa, že ID vzoriek sú jedinečné.

Import informácií o vzorke:

- 2 Zvoľte možnosť Import Samples (Importovať vzorky) a potom vyberte súbor CSV.
- 3 [Voliteľné] Na exportovanie informácií o vzorke do externého súboru vyberte možnosť Export (Exportovať).
- 4 Vyberte možnosť Save Run (Uložiť chod).

### Úprava chodu

Pokyny, ako upraviť informácie chodu pred sekvenovaním, nájdete v Local Run Manager Software Reference Guide for MiSeqDx (Referenčná príručka softvéru Správca lokálnych chodov pre prístroj MiSeqDx, dokument č. 200003931).

### Metódy analýzy

Analytický modul DNA GenerateFASTQ Dx vykonáva nasledujúce analytické kroky a potom zapíše výstupné súbory analýzy do priečinka zarovnania.

- Demultiplexuje čítania indexov
- ► Generuje súbory FASTQ

### Demultiplexácia

Demultiplexácia slúži na porovnanie každej sekvencie načítania indexu so sekvenciami indexu určenými v chode. V rámci tohto kroku sa nezohľadňujú žiadne kvalitatívne hodnoty.

Identifikácia načítania indexov prebieha podľa nasledujúcich krokov:

- ▶ Vzorky sú očíslované počnúc číslom 1 podľa poradia, v ktorom sú pre daný chod uvádzané.
- Číslo vzorky 0 je vyhradené pre klastre, ktoré neboli priradené k vzorke.
- Klastre sa priraďujú k vzorke vtedy, keď sa sekvencia indexu presne zhoduje, alebo vtedy, ak načítanie indexu vykazuje max. jednu nezhodu.

### Generovanie súboru FASTQ

Po dokončení demultiplexácie softvér generuje "medzianalytické" súbory vo formáte FASTQ, t. j. v textovom formáte, ktorý sa používa na vyjadrenie sekvencií. Súbory FASTQ obsahujú čítania pre každú vzorku a súvisiace skóre kvality. Vylúčené sú akékoľvek kontroly použité v chode a klastre, ktoré neprešli filtrami.

Každý súbor FASTQ obsahuje čítania iba pre jednu vzorku a názov danej vzorky sa zahrnie do názvu súboru FASTQ. Súbory FASTQ sú primárnym vstupom na zarovnanie.

### Zobraziť chod a výsledky

- 1 Na tabuli Local Run Manager (Správca lokálnych chodov) vyberte názov chodu.
- 2 V tabuľke Run Overview (Prehľad o chode) skontrolujte metriku sekvenovacieho chodu.

- 3 Na zmenu lokality súboru s údajmi analýzy pre budúce opätovné zaradenie vybraného chodu do frontu vyberte ikonu Edit (Upraviť) a upravte umiestnenie súboru vo výstupnom priečinku chodu. Nemôžete upraviť názov výstupného priečinka chodu.
- 4 **[Voliteľné]** Vyberte **Copy to Clipboard** (Kopírovať do schránky), ak chcete skopírovať umiestnenie súboru vo výstupnom priečinku chodu.
- 5 Vyberte tabuľku s informáciami o sekvenovaní na kontrolu informácií o parametroch chodu a spotrebnom materiáli.
- 6 Vyberte tabuľku Samples & Results (Vzorky a výsledky), ak chcete zobraziť správu o analýze.
  - Ak bola analýza opätovne zaradená do frontu, vyberte vhodnú analýzu z rozbaľovacej ponuky Select Analysis (Vybrať analýzu).
  - ▶ V ľavom navigačnom paneli vyberte ID vzorky, ak chcete zobraziť správu pre inú vzorku.
- 7 **[Voliteľné]** Vyberte **Copy to Clipboard** (Kopírovať do schránky), ak chcete skopírovať umiestnenie priečinku súboru s analýzou.

### Správa o výsledkoch

Výsledky sú zhrnuté v tabuľke Vzorky a výsledky.

### Vzorky

#### Tabuľka 1 Tabuľka so vzorkami

| Hlavička stĺpca | Opis                                                                                                    |
|-----------------|----------------------------------------------------------------------------------------------------|
| ID vzorky       | ID vzorky sa pridelilo pri vytvorení chodu.                                                                                      |
| Doštička        | Doštička sa poskytla s doštičkou s indexmi pri vytvorení chodu. Stĺpec sa zobrazuje,<br>len ak je vybratá doštička s indexmi AB. |
| Indexová jamka  | Indexová jamka sa poskytla s lokalitou jamky na vzorku pri vytvorení chodu.                                                      |
| Opis            | Opis vzorky sa poskytol pri vytvorení chodu.                                                                                     |
| UDP             | UDP použité so vzorkou.                                                                                                    |
| Kontrola        | Pozitívna alebo negatívna kontrola použitá so vzorkou.                                                                           |

### Indexovanie

#### Tabuľka 2 Tabuľka indexov

| Hlavička stĺpca                | Opis                                                                         |
|--------------------------------|------------------------------------------------------------------------------|
| Počet indexov                  | Pridelené ID na základe poradia, v akom sú vzorky uvedené v tabuľke vzoriek. |
| ID vzorky                      | ID vzorky sa pridelilo pri vytvorení chodu.                                  |
| UDP                            | UDP použité so vzorkou.                                                      |
| % identifikovaných čítaní (PF) | Percentuálny podiel čítaní, ktoré prešli filtrami.                           |

### Výstupné súbory analýzy

Nasledujúce výstupné súbory analýzy sa generujú pre analytický modul DNA GenerateFASTQ Dx.

| Názov súboru              | Opis                                                                                                    |
|---------------------------|----------------------------------------------------------------------------------------------------|
| Demultiplexácia (*.demux) | Medzianalytické súbory obsahujúce výsledky demultiplexácie.                                                                      |
| FASTQ (*.fastq.gz)        | Medzianalytické súbory obsahujúce kvalitatívne skóre primárnej analýzy báz. Súbory<br>FASTQ sú primárnym vstupom pre zarovnanie. |

### Formát súboru na demultiplexáciu

Proces demultiplexácie načíta sekvenciu indexu pripojenú ku každému klastru a určí, z ktorej vzorky klaster pochádza. Mapovanie medzi klastrami a číslom vzorky je zapísané do súboru na demultiplexáciu (\*.demux) pre každú dlaždicu prietokového článku.

Formát pomenovania súboru na demultiplexáciu je s\_1\_X.demux, pričom X je číslo dlaždice.

Súbory na demultiplexáciu začínajú nadpisom:

- Verzia (4 byte integer), aktuálne 1
- Počet klastrov (4 byte integer)

Zvyšok súboru tvoria čísla vzoriek každého klastra z dlaždice.

Keď je demultiplexácia dokončená, softvér vytvorí súbor so zhrnutím demultiplexácie s názvom DemultiplexSummaryF1L1.txt.

- F1 v názve súboru zastupuje číslo prietokového článku.
- L1 v názve súboru zastupuje číslo pruhu.
- Výsledky demultiplexácie v tabuľke s jedným riadkom na dlaždicu a jedným stĺpcom na vzorku vrátane vzorky 0.
- Najčastejšie sa vyskytujúce sekvencie v čítaniach indexov.

### Formát súboru FASTQ

FASTQ je textový formát súboru, ktorý obsahuje primárnu analýzu báz a hodnoty kvality na čítanie. Každý záznam obsahuje 4 riadky:

- Identifikátor
- Sekvencia
- Znamienko plus (+)
- Phredovo skóre kvality v ASCII + 33 kódovanom formáte

Identifikátor je formátovaný ako:

#### @Instrument:RunID:FlowCellID:Lane:Tile:X:Y ReadNum:FilterFlag:0:SampleNumber

Príklad:

```
@SIM:1:FCX:1:15:6329:1045 1:N:0:2
TCGCACTCAACGCCCTGCATATGACAAGACAGAATC
+
<>;##=><9=AAAAAAAA9#:<#<;<<<????#=</pre>
```

### Doplnkové výstupné súbory

Nasledujúce výstupné súbory poskytujú doplnkové informácie alebo sumarizujú výsledky chodu a chyby analýzy. Hoci sa tieto súbory na vyhodnotenie výsledkov analýzy nevyžadujú, môžu sa použiť v prípade riešenia problémov. Všetky súbory sú umiestnené v priečinku zarovnania, ak nie je uvedené inak.

| Názov súboru                   | Opis                                                                                                    |
|--------------------------------|----------------------------------------------------------------------------------------------------|
| AdapterTrimming.txt            | Uvádza počet trimovaných báz a percentuálny podiel báz pre každú dlaždicu.<br>Tento súbor je prítomný, len ak bolo trimovanie adaptérov pre daný chod<br>zvolené.                        |
| AnalysisLog.txt                | Záznam spracovania, ktorý opisuje každý krok počas analýzy aktuálneho<br>priečinka chodov. Tento súbor neobsahuje chybové hlásenia.<br>Nachádza sa na koreňovej úrovni priečinka chodov. |
| AnalysisError.txt              | Záznam spracovania, ktorý uvádza chyby počas analýzy. Ak sa žiadne chyby<br>nevyskytli, tento súbor bude prázdny.<br>Nachádza sa na koreňovej úrovni priečinka chodov.                   |
| CompletedJobInfo.xml           | Zapísaný po skončení analýzy, obsahuje informácie o chode ako dátum, ID<br>prietokového článku, verziu softvéru a iné parametre.<br>Nachádza sa na koreňovej úrovni priečinka chodov.    |
| Checksum.csv                   | Obsahuje názvy súborov a unikátne hodnoty kontrolného súčtu pre určené aj<br>neurčené súbory FASTQ, súbory BCL a súbor <b>SampleSheetUsed.csv</b> .                                      |
| DemultiplexSummaryF1L1.txt     | Oznamuje výsledky demultiplexácie v tabuľke s jedným riadkom na dlaždicu<br>a jedným stĺpcom na vzorku.                                                                                  |
| GenerateFASTQRunStatistics.xml | Obsahuje súhrnnú štatistiku špecifickú pre príslušný chod.<br>Nachádza sa na koreňovej úrovni priečinka chodov.                                                                          |

## Priečinok analýz

Priečinok analýz obsahuje súbory vytvorené softvérom Správca lokálnych chodov.

Vzťah medzi výstupným priečinkom a priečinkom analýz je zhrnutý takto:

- Analýza v reálnom čase (RTA) počas sekvenovania zaplní výsledný priečinok súbormi vygenerovanými počas analýzy snímky, primárnej analýzy báz a vyhodnocovania kvality.
- RTA skopíruje súbory do priečinka analýz v reálnom čase. Potom ako RTA priradí skóre kvality ku každej báze každého cyklu, softvér zapíše súbor RTAComplete.xml do oboch priečinkov.
- Keď je prítomný súbor RTAComplete.xml, začne sa analýza.
- V ďalšom priebehu analýzy Správca lokálnych chodov zapíše výstupné súbory do priečinka analýz a potom skopíruje súbory späť do výstupného priečinka.

### Priečinky zarovnania

Vždy, keď je analýza opätovne zaradená do frontu, správca lokálnych chodov vytvorí priečinok zarovnania Alignment\_N, v ktorom N je poradové číslo.

### Štruktúra priečinka

ÉÚdaje

Alignment\_## alebo Alignment\_Imported\_##

[Časový údaj chodu]

DataAccessFiles

Fastq

- FastqSummaryF1L1.txt
- Sample1\_S1\_L001\_R1\_001.fastq.gz
- Sample2\_S2\_L001\_R2\_001.fastq.gz

.gz .gz

| 📁 Undetermined_S0_L001_R1_001.fastc |
|-------------------------------------|
| EUndetermined_S0_L001_R2_001.fastc  |
| Prihlásenie                         |
| 隌 BuildFastq0.stdout.txt            |
| 隌 BuildFastq1.stdout.txt            |
| 🖻 commands.txt                      |
| Grafy                               |
| 🛅 AdapterCounts.txt                 |
| 隌 AdapterTrimming.txt               |
| 隌 AnalysisError.txt                 |
| 🛅 AnalysisLog.txt                   |
| 🛅 Checkpoint.txt                    |
| 🛅 Checksum.csv                      |
| CompletedJobInfo.xml                |
| E DemultiplexSummaryF1L1.txt        |
| 🛅 GenerateFASTQRunStatistics.xml    |
| 📔 SampleSheetUsed.csv               |

### Primárna analýza báz a odlišnosť indexov

Keď v prístroji MiSeqDx prebieha sekvenácia vzoriek, primárna analýza báz určuje bázu (A, C, G alebo T) pre každý klaster danej dlaždice alebo zobrazovacej oblasti prietokového článku v špecifickom cykle. Prístroj MiSeqDx využíva štvorkanálové sekvenovanie, ktoré vyžaduje štyri snímky na kódovanie údajov pre štyri bázy DNA, dve z červeného kanála a dve zo zeleného kanála.

Proces čítaní indexov pri primárnej analýze báz sa líši od primárnej analýzy báz počas iných čítaní.

Keď vyberáte indexy počas vytvárania chodov a indexy nespĺňajú požiadavky na odlišnosť, zobrazí sa varovanie pred nízkou úrovňou odlišnosti. Na zabránenie varovaniu týkajúceho sa nízkej úrovne odlišnosti vyberte sekvencie indexov, ktoré poskytujú signál v obidvoch kanáloch pre každý cyklus.

- Červený kanál A alebo C
- Zelený kanál G alebo T

Týmto procesom primárnej analýzy báz sa zabezpečí správnosť analýzy vzoriek s nízkym plexom. Viac informácií o sekvenciách vašich indexov nájdete v *príbalovom letáku Illumina DNA Prep With Enrichment Dx*.

Počas vytvárania chodu v aplikácii Local Run Manager (Správca lokálnych chodov) vyberiete počet vzoriek, ktoré chcete testovať. Softvér automaticky vyplní navrhované kombinácie indexov, ktoré spĺňajú požiadavky na odlišnosť indexov. Aj keď používanie navrhovaných kombinácií indexov UDP nie je nevyhnutné, odporúčame vám, aby ste ich použili.

# História revízií

| Dokument                     | Dátum           | Opis zmeny                                                                         |
|------------------------------|-----------------|------------------------------------------------------------------------------------|
| Dokument č. 200015661<br>v01 | Máj<br>2022     | Pridala sa adresa austrálskeho zadávateľa.<br>Ujasnilo sa obmedzenie opisu vzorky. |
| Document č. 200015661<br>v00 | Február<br>2022 | Úvodné vydanie                                                                     |

# Technická pomoc

Technickú pomoc vám poskytne oddelenie technickej podpory spoločnosti Illumina.

# Webová lokalita:www.illumina.comE-mail:techsupport@illumina.com

Telefónne čísla oddelenia zákazníckej podpory spoločnosti Illumina

| Región             | Bezplatné       | Regionálne     |
|--------------------|-----------------|----------------|
| Severná Amerika    | +1.800.809.4566 |                |
| Austrália          | +1.800.775.688  |                |
| Belgicko           | +32 80077160    | +32 34002973   |
| Čína               | 400.066.5835    |                |
| Dánsko             | +45 80820183    | +45 89871156   |
| Fínsko             | +358 800918363  | +358 974790110 |
| Francúzsko         | +33 805102193   | +33 170770446  |
| Holandsko          | +31 8000222493  | +31 207132960  |
| Hongkong, Čína     | 800960230       |                |
| Írsko              | +353 1800936608 | +353 016950506 |
| Japonsko           | 0800.111.5011   |                |
| Južná Kórea        | +82 80 234 5300 |                |
| Nemecko            | +49 8001014940  | +49 8938035677 |
| Nórsko             | +47 800 16836   | +47 21939693   |
| Nový Zéland        | 0800.451.650    |                |
| Rakúsko            | +43 800006249   | +43 19286540   |
| Singapur           | +1.800.579.2745 |                |
| Spojené kráľovstvo | +44 8000126019  | +44 2073057197 |
| Španielsko         | +34 911899417   | +34 800300143  |
| Švajčiarsko        | +41 565800000   | +41 800200442  |
| Švédsko            | +46 850619671   | +46 200883979  |
| Taiwan, Čína       | 00806651752     |                |
| Taliansko          | +39 800985513   | +39 236003759  |
| Ostatné krajiny    | +44 1799 534000 |                |

Karty bezpečnostných údajov (Safety data sheets, SDS) – k dispozícii na webovej lokalite spoločnosti Illumina na stránke support.illumina.com/sds.html.

Produktová dokumentácia – k dispozícii na stiahnutie z webovej lokality support.illumina.com.

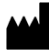

Illumina 5200 Illumina Way San Diego, California 92122 USA +1 800 809 ILMN (4566) +1 858 202 4566 (okrem Severnej Ameriky) techsupport@illumina.com www.illumina.com

#### NA DIAGNOSTICKÉ ÚČELY IN VITRO

© 2022 Illumina, Inc. Všetky práva vyhradené.

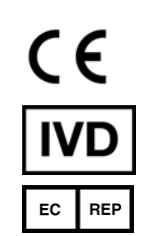

Illumina Netherlands B.V. Steenoven 19 5626 DK Eindhoven Holandsko

#### Austrálsky zadávateľ

Illumina Australia Pty Ltd Nursing Association Building Level 3, 535 Elizabeth Street Melbourne, VIC 3000 Austrália

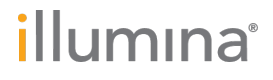